| <b>CBook</b><br>Library | Maruzen eBook Libraryは、学術書籍に特化した機関向け電子書籍配信サービスです。                                                                                                    |
|-------------------------|----------------------------------------------------------------------------------------------------|
|                         | * 機関認証         WEID:         WEID:         WEI/1X27-ド:         WELLOWN (ゲスト利用)         WEETS         * 認証ID/認証パスワードをお持ちの方はこちら         * 認証ID/認証パスワードをお持ちでない場合は、         【認証しない (ゲスト利用)】を選択してください。  |
|                         |                                                                                                    |
|                         | CataND       ②首都大学東京を選んで選択をクリック         サービス*elib-aaruzen.co.jp*を利用するために認証が必要です       ①首都大学東京を選んで選択をクリック         東京家政大学       ①         東京家政大学       ①         東京工業大学       ①         鶴見大学       ● |
| Login<br>ユーザ・           | <b>首都大学東京</b><br>TOKYO METROPOLITAN UNIVERSITY<br>to Maruzen eBook Library<br>-ID(教育研究用情報システムID)                                                                                                   |
| パスワー                    | ▶ ③教育研究用情報システムのIDとパスワードを入力                                                                                                    |

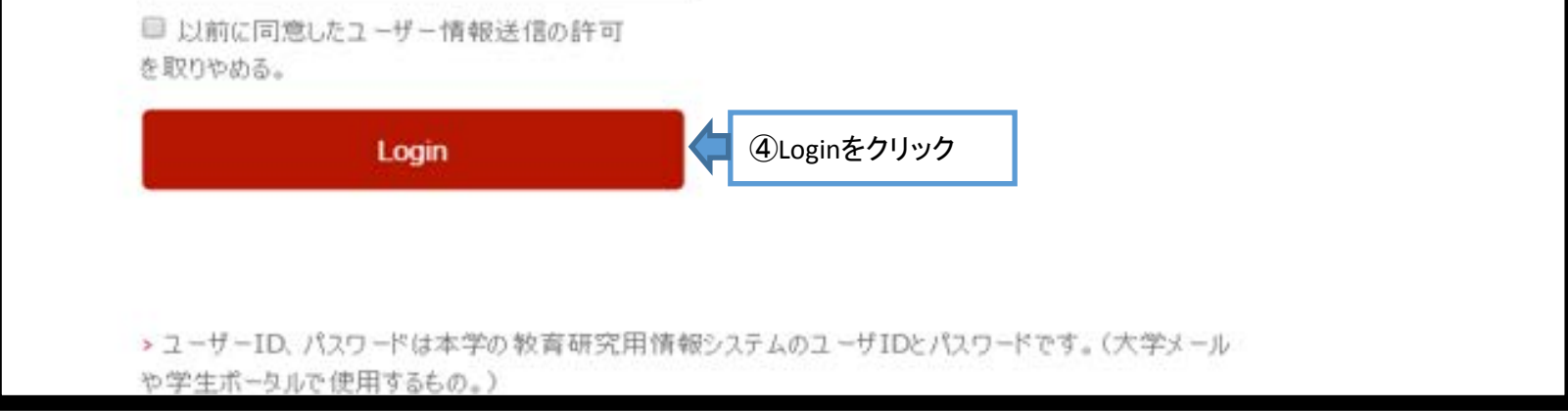

| ⑤サービスを利用するための必須情報を丸善に提供することに同意し、同意方法を選択                                                      |  |  |  |  |  |  |  |  |
|----------------------------------------------------------------------------------------------|--|--|--|--|--|--|--|--|
| 首都大学東京<br>TOKYO METROPOLITAN UNIVERSITY<br>TOKYO METROPOLITAN UNIVERSITY                     |  |  |  |  |  |  |  |  |
| サービスを利用するための必須情報。あなたの属性情報として下記の内容を送信します                                                      |  |  |  |  |  |  |  |  |
| organizationName Tokyo Metropolitan University                                               |  |  |  |  |  |  |  |  |
|                                                                                              |  |  |  |  |  |  |  |  |
| 上の情報はこのサービスにアクセスするために必要です。あなたがこのサービスにアクセスするたびにあなたについて<br>の情報を送信することに同意しますか?                  |  |  |  |  |  |  |  |  |
| 同意方法の選択                                                                                      |  |  |  |  |  |  |  |  |
| Ask me again at next login                                                                   |  |  |  |  |  |  |  |  |
| <ul> <li>● 今回は情報を送信することに同意します。次のログイン時に再度チェックします。</li> </ul>                                  |  |  |  |  |  |  |  |  |
| Ask me again if information changes                                                          |  |  |  |  |  |  |  |  |
| <ul> <li>今回と同じ情報を今後も自動的にこのサービスに送信することに同意します。属性または属性値が変化した場合は、ログイン時にこのページで再確認できます。</li> </ul> |  |  |  |  |  |  |  |  |
| Do not ask me again                                                                          |  |  |  |  |  |  |  |  |
| <ul> <li>今後、私がアクセスするサービスで必要とされるすべての私の情報がサービスプロバイダにリリースされることに完全に同意します。</li> </ul>             |  |  |  |  |  |  |  |  |
| この設定はログインページのチェックボックスでいつでも取消すことができます。                                                        |  |  |  |  |  |  |  |  |
| 拒否 承諾 ⑦承諾をクリック                                                                               |  |  |  |  |  |  |  |  |

| <b>Book</b><br>Library                                                                                     | Maruzen eBoo | ok Libraryは、学術書籍に特化した                          | 機関向け電子書籍配信サービスです。                                                          |                    | (                                 | 首都大学東京<br>7 | ご利用案内<br>アカウント |
|----------------------------------------------------------------------------------------------------|--------------|------------------------------------------------|----------------------------------------------------------------------------|--------------------|-----------------------------------|-------------|----------------|
|                                                                                                    |              | <ul> <li>○ すべてのタイトルから検索</li> <li>書名</li> </ul> | ◎ 購読契約しているタイトルから検索                                                         | ( 📕 ) 555          | 「首都大学東京                           | 」となっていたらログィ | イン成功           |
| 2015 13<br>2014 24<br>2013 20<br>2012 47<br>2011 34<br>2010 23<br>2009 13<br>2008 33<br>2007 30<br>2006 11 |              |                                                | << 最初へ <前/<br>3D anatomy 新装版 ――腹部エコー<br>開覧<br>音編者 加藤,高明<br>出版社/提供元 日本医事新報社 | 1234<br>-・CTを立体的に読 | 5<br>次へ > 最後へ >><br>む <u>一第2版</u> | 1件~20件      | 表示 / 358件中     |
| +<br>出版社/提供元                                                                                               | トさらに表示       |                                                | 出版年 2003<br>ISBN 9784784941865                                             |                    |                                   |             |                |

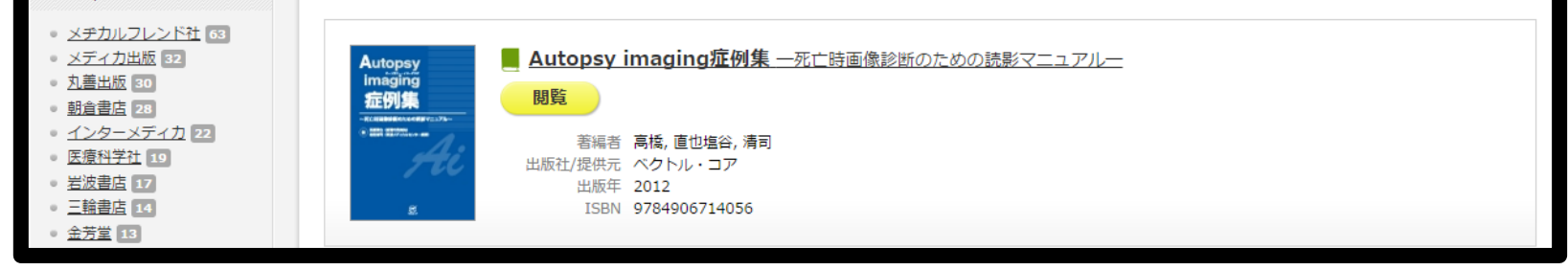